#### ①ミックスダブルスのトップページ画面から「申込画面」をクリックします

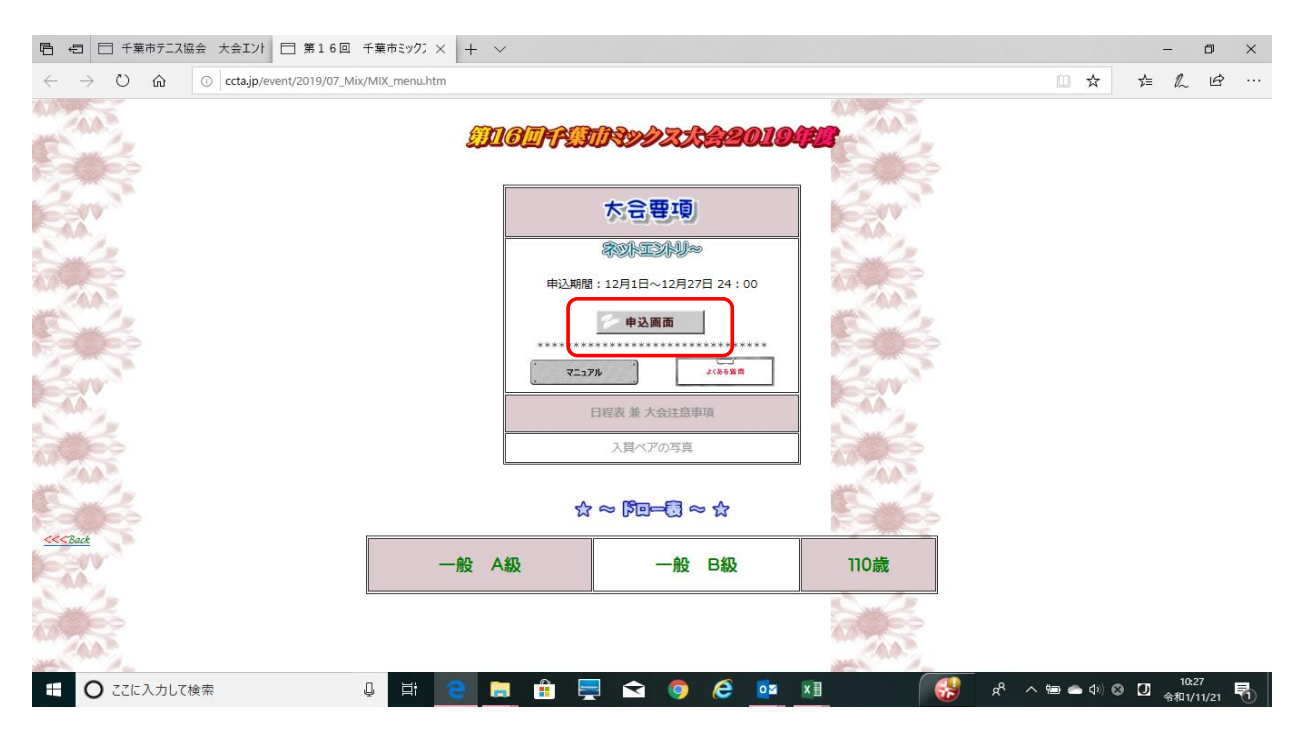

②参加申込書の画面が表示されますので最初に参加料の払込日を入力します。 初期画面では入力当日の日付が自動的に表示されていますので、↓キーをクリックして実際に払込された日にちを選択してください。

| 日 4日 日 千葉市テニス協会 大会エント 日 千葉市<br>                                                                      | テニス協会 第16 × +                                           | · •                                                                                                    |       | -                             | o ×       |
|----------------------------------------------------------------------------------------------------|---------------------------------------------------------|----------------------------------------------------------------------------------------------------|-------|-------------------------------|-----------|
| $\leftarrow$ $\rightarrow$ $\circlearrowright$ $\circlearrowright$ $\bigcirc$ ccta.jp/entry/script/m | ix.cgi?action=dispform                                  |                                                                                                    | □ ☆   | \$≡ &                         | <i>ie</i> |
|                                                                                                    |                                                         | 千葉市テニス協会<br>第16回 千葉市ミックスダブルス大会<br>参加申込書(申込者情報)                                                                                                    |       |                               |           |
|                                                                                                    | <ul> <li>         ・         開催要項を熟読してから     </li> </ul> | お申し込みください。                                                                                                    |       |                               |           |
|                                                                                                    | <ul> <li>参加料の払込確認</li> <li>払込日</li> </ul>               | *####2012.#####17.50.000.3.5           2014年(11.7月)(21.7月)                                                                                                    |       |                               |           |
|                                                                                                    | 払込金額                                                    |                                                                                                    |       |                               |           |
|                                                                                                    | 申込組数                                                    | □ > 畑 ※エントリーする網路を選択してください。                                                                                                    |       |                               |           |
|                                                                                                    | ■ 申込代表者情報                                               |                                                                                                    |       |                               |           |
|                                                                                                    | 所属クラブ                                                   | ▼選択                                                                                                    |       |                               |           |
|                                                                                                    | 申込者名                                                    | ※全角/スペースなし                                                                                                    |       |                               |           |
|                                                                                                    | 連絡先メールアドレス                                              | ※半角英数字<br>※半角英数字<br>「空気特徴説メールが開きます。24時間以上たつでも見付雑選メールが開かない場合は、両豊中込みをしないで、大会<br>均等者までご課題ください。<br>※注意スールの受信原語意識により受付確認メールが聞かないやっスが多数発生しています。 逆感メールの受信原語<br>意識を行っている方は、「exctag」のからのセメールを受賞できるように認定を行ってください。 |       |                               |           |
|                                                                                                    | 連絡先電話番号                                                 | ※半角数学/ハイフンなし(例:0471231234)<br>※日中運輸がつく電訪商号(自宅 ar 携巻)をご記入ください                                                                                                    |       |                               |           |
|                                                                                                    |                                                         | [次へ] [ 5リア]                                                                                                    |       |                               |           |
|                                                                                                    |                                                         |                                                                                                    |       |                               |           |
|                                                                                                    |                                                         |                                                                                                    |       |                               |           |
| <ul> <li></li></ul>                                                                                  | l H C                                                   | 📄 🛱 🚍 ፍ 🎯 😂 🔤 🛤 🛛 🚳                                                                                                    | ,<br> | 10:31<br>① <sub>令和1/1</sub> : | /21       |
|                                                                                                    |                                                         |                                                                                                    |       |                               |           |

#### ③11月18日に払込実施した場合は、このように入力します

| 日 43 日 千葉市テニス協会 大会エント 日 千葉市                                                         | デニス協会 第16 × 十                                                     | - ~                                                                                                    |     | -       | ٥             | × |
|-------------------------------------------------------------------------------------|-------------------------------------------------------------------|----------------------------------------------------------------------------------------------------|-----|---------|---------------|---|
| $\leftrightarrow$ $\rightarrow$ O $\widehat{\mathbf{m}}$ O ccta.jp/entry/script/mit | .cgi?action=dispform                                              |                                                                                                    | □ ☆ | \$≡ L   | È             |   |
|                                                                                     |                                                                   | 千葉市テニス協会<br>第16回 千葉市ミックスダブルス大会<br>参加申込書(申込者情報)                                                                                                    |     |         |               |   |
|                                                                                     | <ul> <li>         ・         ・         開催要項を熟読してから     </li> </ul> | お申し込みください。                                                                                                    |     |         |               |   |
|                                                                                     | ■参加料の払込確認                                                         | ※必ず教授になり、1.5.5年115日のことの3.54ください。                                                                                                    |     |         |               |   |
|                                                                                     | 払込日                                                               | 2019 〒 11 ~月 18 ~日                                                                                                    |     |         |               |   |
|                                                                                     | 払込金額                                                              | 円 ※半角数字                                                                                                    |     |         |               |   |
|                                                                                     | 申込組数                                                              | □ ✓相 ※エントリーする細数を選択してください。                                                                                                    |     |         |               |   |
|                                                                                     | ■ 申込代表者情報                                                         |                                                                                                    |     |         |               |   |
|                                                                                     | 所属クラブ                                                             | _ <b>■ 選択</b>                                                                                                    |     |         |               |   |
|                                                                                     | 申込者名                                                              | ※全角/スペースなし                                                                                                    |     |         |               |   |
|                                                                                     | 連絡先メールアドレス                                                        | **弁疾者学<br>高校特征エールが国営ます。24時間以上たつても受付締選メールが描かれ、場合は、再度中込みをしれいて、大会<br>印度者なごが勝ください、<br>2歳後メールの受信新商設によいたの受付経営メールが供知ないターンが多者発見しています。 送着メールの受信新所<br>数定を行っている方は、【gocda.jp】からのPCメールを受信できるように設定を行ってください、 |     |         |               |   |
|                                                                                     | 連絡先電話番号                                                           | ※半角数学/ハイフンなし(例:0471231234)<br>※日中連絡がつく電話番号(自宅 or 携帯)をご記入ください                                                                                                    |     |         |               |   |
|                                                                                     |                                                                   | 派へ 方切ア                                                                                                    |     |         |               |   |
|                                                                                     |                                                                   |                                                                                                    |     |         |               |   |
|                                                                                     |                                                                   |                                                                                                    |     |         |               |   |
|                                                                                     |                                                                   |                                                                                                    |     |         |               |   |
|                                                                                     | Q H C                                                             | 📑 🛱 📮 🖬 🏮 🤄 📴 🔢 🛛 📢                                                                                                    |     | 9 🖸 🕯 🕅 | :32<br>/11/21 | 5 |

# ④次に、実際に払い込んだ金額を入力します。

| ē € | ☐ +3         | 葉市テニスは | \$会 大会I가     | □ 千葉市          | テニス協会 第16 × +                   | $\checkmark$                                                  |                                | -                 | ٥           | × |
|-----|--------------|--------|--------------|----------------|---------------------------------|---------------------------------------------------------------|--------------------------------|-------------------|-------------|---|
| ← - | ⇒ O          | ណ      | 🕕 ccta.jp/er | ntry/script/mi | x.cgi?action=dispform           |                                                               | □ ☆                            | \$≡ &             | Ŕ           |   |
|     |              |        |              |                |                                 | 千葉市テニス協会<br>第16回 千葉市ミックスダブルス大会<br>参加申込書(申込者情報)                |                                |                   |             |   |
|     |              |        |              |                | <ul> <li>開催要項を熟読してから</li> </ul> | お申し込みください。                                                    |                                |                   |             |   |
|     |              |        |              |                | ■参加料の払込確認                       | ※必ず参加料の払込を済ませてからお押込みください。                                     |                                |                   |             |   |
|     |              |        |              |                | 払込日                             | 2019年111 - 月 18 - 日                                           |                                |                   |             |   |
|     |              |        |              |                | 払込金額                            | <u>β500</u> 円 ※ <b>≢1</b> 数字                                  |                                |                   |             |   |
|     |              |        |              |                | 申込組数                            | 1 >用 ※エントリーする網数を選択してください。                                     |                                |                   |             |   |
|     |              |        |              |                | ■ 申込代表者情報                       |                                                               |                                |                   |             |   |
|     |              |        |              |                | 所属クラブ                           | ▼選択                                                           |                                |                   |             |   |
|     |              |        |              |                | 申込者名                            | ※全角/スペースなし                                                    |                                |                   |             |   |
|     |              |        |              |                | 連絡先メールアドレス                      | - 半外焼客 - 一 - 半外焼客 - 一                                         |                                |                   |             |   |
|     |              |        |              |                | 連絡先電話番号                         | ※半角数字// イブンなし(例:0471231234)<br>※日中連絡がつく電話商号(自宅 or 揚術)をご記入ください |                                |                   |             |   |
|     |              |        |              |                |                                 | 次へ シリア                                                        |                                |                   |             |   |
|     |              |        |              |                |                                 |                                                               |                                |                   |             |   |
|     |              |        |              |                |                                 |                                                               |                                |                   |             |   |
|     |              |        |              |                |                                 |                                                               |                                |                   |             |   |
|     | <b>O</b> zzi | こ入力して  | 検索           |                | Q Ei C                          | 🔲 🛱 📮 😂 🧔 🧟 🕵                                                 | -<br>ጽ <sup>ペ</sup> ^ 🖮 📥 ሳ» 🔇 | 9 [2] 10:<br>今和1/ | 33<br>11/21 | 1 |

| 日 日 千葉市テニス協会 大会エント 日 千葉市テニス協会 大会エント                                      | □ス協会 第16 × + ∨                               |                             | -                                | ٥           | × |
|--------------------------------------------------------------------------|----------------------------------------------|-----------------------------|----------------------------------|-------------|---|
| $\leftarrow$ $\rightarrow$ O $\textcircled{o}$ ccta.jp/entry/script/mix. | :gi?action=dispform                          | □ ☆                         | 1≘ L                             | È           |   |
|                                                                          | High Rest Rest Rest Rest Rest Rest Rest Rest |                             |                                  |             |   |
| <ul> <li>C ここに入力して検索</li> </ul>                                          | u 🛱 🧧 📑 🛱 📮 🛋 💿 🏉 📴 🗷 🛛 🚱                    | ي<br>هر الم الح الم الم الم | ) [J 10:<br>9 [J <sub>令和1/</sub> | 84<br>11/21 | 1 |

# ⑤次に「申込代表者情報」を入力します。所属クラブの欄の↓をクリックすると加盟クラブの一覧が表示されますので、該当するクラブ名をクリックしま

#### ⑥ 次に、申込者名を入力します

| 日 日 千葉市テニス協会 大会エント 日 千葉市テ                                                                   | ニス協会 第16 × -                    | $\vdash$ $\checkmark$                                                                                                    | - 0 ×                                                                |
|---------------------------------------------------------------------------------------------|---------------------------------|----------------------------------------------------------------------------------------------------|----------------------------------------------------------------------|
| $\leftarrow$ $\rightarrow$ $\circlearrowright$ $\circlearrowright$ ccta.jp/entry/script/mix | .cgi?action=dispform            |                                                                                                    |                                                                      |
|                                                                                             |                                 | 千葉市テニス協会<br>第16回 千葉市ミックスダブルス大会<br>参加申込書(申込者情報)                                                                                                    |                                                                      |
|                                                                                             | <ul> <li>開催要項を熟読してから</li> </ul> | らお申し込みください。                                                                                                    |                                                                      |
|                                                                                             | ■参加料の払込確認                       | ※必ず参加料の払込を清ませてからお申込みください。                                                                                                    |                                                                      |
|                                                                                             | 払込日                             | 2019年 11 一月 18 一日                                                                                                    |                                                                      |
|                                                                                             | 払込金額                            | <u>₿500</u> 円 ※半角数字                                                                                                    |                                                                      |
|                                                                                             | 申込組数                            | 1 →粗 ※エントリーする網数を選択してください。                                                                                                    |                                                                      |
|                                                                                             | ■ 申込代表者情報<br>所屋クラブ              | 100.8月8月15日二21日来市 マ                                                                                                    |                                                                      |
|                                                                                             | 申込者名                            |                                                                                                    |                                                                      |
|                                                                                             | 連絡先メールアドレス                      | ※中海及数字<br>※単海及数字<br>※受付確認メールが届きます。24時回以上たっても受付確認メールが描かれい場合は、再度中応みをしたいで、大会<br>回給者までご務場ください、<br>総裁を行っている方は、【gotca」p】がらのセンバーと参加するまできるように認定を行ってください、<br>などを行っている方は、【gotca」p】がらのセンバーと参加するまできるように認定を行ってください。 |                                                                      |
|                                                                                             | 連絡先電話番号                         | ※半角数字// イブンなし(例:0471231234)<br>※日中連絡がつく電話番号(自宅 or 携帯)をご記入ください                                                                                                    |                                                                      |
|                                                                                             |                                 | 3KA [9U7]                                                                                                    |                                                                      |
|                                                                                             |                                 |                                                                                                    |                                                                      |
| モ 〇 ここに入力して検索                                                                               |                                 | 📄 🔒 📮 🖻 🎯 🤗 🔤 🗷 🛛                                                                                                    | 옷 ^ 恤 🌰 🕸 🛛 10:35<br>유 <sup>1</sup> ^ 恤 🛥 🕸 🕄 <sub>令和1/11/21</sub> 🐻 |

#### ⑦ 連絡先メールアドレスと連絡先電話番号を入力して、「次に」ボタンをクリックします。

| 日 日 千葉市テニス協会 大会エント 日 千葉市テニ<br>                                                                              | 二ス協会 第16 × 十                  | - ~                                                                                                    |                       |       | -              | ٥    | × |
|----------------------------------------------------------------------------------------------------|-------------------------------|----------------------------------------------------------------------------------------------------|-----------------------|-------|----------------|------|---|
| $\leftrightarrow$ $\rightarrow$ $\circlearrowright$ $\textcircled{O}$ $\bigcirc$ ccta.jp/entry/script/mixed | cgi?action=dispform           |                                                                                                    | ш <b>т</b>            | ₹ 5⁄≡ | L              | ß    |   |
|                                                                                                    |                               | 千葉市テニス協会<br>第16回 千葉市ミックスダブルス大会<br>参加申込書(申込者情報)                                                                                                    |                       |       |                |      |   |
|                                                                                                    | <ul> <li>         ・</li></ul> | お申し込みください。                                                                                                    |                       |       |                |      |   |
|                                                                                                    | ■参加料の払込確認                     | ※必ず参加料の払込を消ませてからお申込みください。                                                                                                    |                       |       |                |      |   |
|                                                                                                    | 払込日                           | 2019年111 18 18 1                                                                                                    |                       |       |                |      |   |
|                                                                                                    | 払込金額                          | <b>□500</b> 円 ※半角数字                                                                                                    |                       |       |                |      |   |
|                                                                                                    | 申込組数                          | □ ─ 細 ※エントリーする網数を選択してください。                                                                                                    |                       |       |                |      |   |
|                                                                                                    | ■ 申込代表者情報                     |                                                                                                    |                       |       |                |      |   |
|                                                                                                    | 所属クラブ                         | 50 あすみが丘テニス倶楽部                                                                                                    |                       |       |                |      |   |
|                                                                                                    | 申込者名                          | F第一朝 ※全角/スペースなし                                                                                                    |                       |       |                |      |   |
|                                                                                                    | 連絡先メールアドレス                    | □→●●素芽<br>・小が描述メールが描述ます。24時間以上たつても見作構成:<br>の時者までご簡易ください。<br>では急ください。<br>では急くいくの支援時間のにより受け構成メールが描かな。<br>ケースが多数発生しています。送金メールの受信時間<br>成定を行っている方は、(gota)からのPCメールを受発(言るように設定を行ってください。 |                       |       |                |      |   |
|                                                                                                    | 連絡先電話番号                       | ※単<br>小数学/ハイフンなし(例:0471231234)<br>※目は連続だつく業誌商員(自主 gr 携帯)まご記入くださ                                                                                                    |                       |       |                |      |   |
|                                                                                                    |                               | 5U7                                                                                                    |                       |       |                |      |   |
|                                                                                                    |                               |                                                                                                    |                       |       |                |      |   |
|                                                                                                    | J H C                         | 💼 🗄 🚍 ፍ 🎯 🙋 😐 📕                                                                                                    | ן בא א <sup>א</sup> ק | ) 🛛 🖸 | 10:36<br>令和1/1 | 1/21 | 1 |

## ⑧ 次に参加者情報を入力します。この例では一般Bクラスに申し込みます。種目の欄をクリックして「一般の部B級」を選択します。

| 日 43 日 千葉市テニス協会 大会エント 日 千葉市                                                                     | テニス協会 第16 × 十               | ~                                                                  |                                                                  |                                                                                                  |     |         | -        | ٥             | × |
|-------------------------------------------------------------------------------------------------|-----------------------------|--------------------------------------------------------------------|------------------------------------------------------------------|--------------------------------------------------------------------------------------------------|-----|---------|----------|---------------|---|
| $\leftarrow$ $\rightarrow$ $\circlearrowright$ $ເat_{at}$ $\bigcirc$ $ccta.jp/entry/script/mit$ | k.cgi                       |                                                                    |                                                                  |                                                                                                  |     | □ ☆     | t≞ l.    | È             |   |
|                                                                                                 |                             | 千<br>第16回 千<br>参加申込                                                | 葉市テニス協会<br>葉市ミックスダブルス大会<br>込書(登録選手情報)                            |                                                                                                  |     |         |          |               |   |
|                                                                                                 | ■参加料の払込確認                   |                                                                    |                                                                  |                                                                                                  |     |         |          |               |   |
|                                                                                                 | 払込日                         | 2019年11月18日                                                        |                                                                  |                                                                                                  |     |         |          |               |   |
|                                                                                                 | 払込金額                        | 3,500円 (1組)                                                        |                                                                  |                                                                                                  |     |         |          |               |   |
|                                                                                                 | 払込名義人                       | あすみが丘テニス倶楽部<br>※クラブ名以外で振込をするとフ<br>万が一クラブ名以外で振込をさ<br>メールでのご連絡はこちら:n | 全確認ができずお申込みが無効となります。<br>れた方は、大会担当者までご連絡ください。<br>nkr.ccta@ccta.jp |                                                                                                  |     |         |          |               |   |
|                                                                                                 | ■申込者情報                      |                                                                    |                                                                  |                                                                                                  |     |         |          |               |   |
|                                                                                                 | 所屋クラブ                       | (50) あすみが丘テニス倶楽                                                    | Al I                                                             |                                                                                                  |     |         |          |               |   |
|                                                                                                 | 代表者名                        | 千葉一朗                                                               |                                                                  |                                                                                                  |     |         |          |               |   |
|                                                                                                 | 連絡先メールアドレス                  |                                                                    |                                                                  |                                                                                                  |     |         |          |               |   |
|                                                                                                 | 連絡先電話番号                     |                                                                    |                                                                  |                                                                                                  |     |         |          |               |   |
|                                                                                                 | ■ 参加者情報                     |                                                                    |                                                                  |                                                                                                  |     |         |          |               |   |
|                                                                                                 |                             | 氏名                                                                 | フリガナ                                                             | 種目                                                                                               |     |         |          |               |   |
|                                                                                                 | <b>ハア1</b> 男姓: 福毛<br>女姓: 春秋 | 名:太郎<br>名:次算子<br>確認                                                | セイ: (サガ メイ: )23<br>セイ: [ソガ メイ: )23<br>207 度 2                    | <ul> <li>■ 道規</li> <li>● 髪の部 A級</li> <li>● 髪の部 B級</li> <li>● 髪の部 B級</li> <li>110歳以上の部</li> </ul> | ]   |         |          |               |   |
| ■ ○ ここに入力して検索                                                                                   | Q H C                       | 📄 🔒 💻                                                              | 玄 🏮 🤌 💶                                                          |                                                                                                  | ~ % | 🖶 🌰 🕸 😣 | 10<br>令和 | :43<br>/11/21 | - |

## ⑨ 入力が完了しましたら確認ボタンをクリックします

| 日 日 千葉市テニス協会 大会エント 日 千葉市テ                                                                         | □ 「「千葉市デニス協会 大会エント」 □ 千葉市デニス協会 第16 × + ∨ |                       |                                     |        |           |                |  |                  |     |  |  |
|---------------------------------------------------------------------------------------------------|------------------------------------------|-----------------------|-------------------------------------|--------|-----------|----------------|--|------------------|-----|--|--|
| $\leftarrow$ $\rightarrow$ $\circlearrowright$ $ເata and the the the the the the the the the the$ | ← → Ů ŵ ○ cctajp/entry/script/mix.cgi    |                       |                                     |        |           |                |  |                  |     |  |  |
|                                                                                                   |                                          | 千束<br>第16回 千葉<br>参加申込 | は市テニス協会<br>ホミックスダブルス大会<br>書(登録選手情報) |        |           |                |  |                  |     |  |  |
|                                                                                                   | ■参加料の払込確認                                |                       |                                     |        |           |                |  |                  |     |  |  |
|                                                                                                   | 払込日                                      | 2019年11月18日           |                                     |        |           |                |  |                  |     |  |  |
|                                                                                                   | 払込金額                                     | 3,500円 (1組)           |                                     |        |           |                |  |                  |     |  |  |
|                                                                                                   | 払込名義人                                    |                       |                                     |        |           |                |  |                  |     |  |  |
|                                                                                                   | ■申込者情報                                   |                       |                                     |        |           |                |  |                  |     |  |  |
|                                                                                                   | 所屋クラブ                                    | (50) あすみが丘テニス倶楽部      | 3                                   |        |           |                |  |                  |     |  |  |
|                                                                                                   | 代表者名                                     | 千葉一朗                  |                                     |        |           |                |  |                  |     |  |  |
|                                                                                                   | 連絡先メールアドレス                               |                       |                                     |        |           |                |  |                  |     |  |  |
|                                                                                                   | 連絡先電話番号                                  |                       |                                     |        |           |                |  |                  |     |  |  |
|                                                                                                   | ■ 参加者情報                                  |                       |                                     |        |           |                |  |                  |     |  |  |
|                                                                                                   |                                          | 氏名                    | フリガナ                                | 種目     |           |                |  |                  |     |  |  |
|                                                                                                   | 5日 男 姓:福毛                                | 名:太郎                  | セイ:イナゲ メイ:(205                      | 一般の美田町 |           |                |  |                  |     |  |  |
|                                                                                                   | 女姓: 蘇我                                   | 名: 次美子                | セイ: ツガ メイ: かこ                       |        |           |                |  |                  |     |  |  |
|                                                                                                   |                                          |                       |                                     |        |           |                |  |                  |     |  |  |
| 日 〇 ここに入力して検索                                                                                     | ļ 🗄 🧲                                    | 🔚 💼 💻 i               | 玄 🏮 🥭 🔯 🕅                           | 6      | <br>ه م م | <b>a</b> (1) 🛛 |  | 10:48<br>和1/11/2 | 1 🖥 |  |  |

⑩ 確認画面が表示されますので、入力した内容(参加料の払込、申込者情報)に誤りが無いか確認します。 入金金額と申込内容が異なる場合は警告のメッセージが出ます。入金に不足があった場合は担当者へご連絡の上、不足分を振込んでください。

| 日 4日 千葉市テニス協会 大会エント 日 千葉市                                                                     | ホテニス協会 第16 × +                                                                                                    | $\checkmark$                                                                                                    | – 🛛 ×                                                              |
|-----------------------------------------------------------------------------------------------|----------------------------------------------------------------------------------------------------|----------------------------------------------------------------------------------------------------|--------------------------------------------------------------------|
| $\leftarrow$ $\rightarrow$ $\circlearrowright$ $ເation$ $\bigcirc$ $ $ ccta.jp/entry/script/m | nix.cgi                                                                                                    |                                                                                                    |                                                                    |
|                                                                                               |                                                                                                    | <ul> <li>千葉市テニス協会</li> <li>第16回 千葉市ミックスダブルス大会</li> <li>参加申込 確認画面</li> </ul>                                                                                                    | Â                                                                  |
|                                                                                               | <ul> <li>申込内容に翻造いがないか</li> <li>申込内容に翻造いがある場</li> <li>※(申込み)ボタン活明</li> <li>※ロシカームに記入したメ</li> <li>※24時間以内に受付確認</li> <li>送信したメールアドレス</li> <li>※申込内容に翻違いがあっ</li> <li>※申込が重複しますので、</li> </ul> | を確認して[甲込み]ボタンをクリックしてください。<br>合は、[異る]ボタンで入力画面に戻り訂正してください。<br>モクリックしないでください。<br>ールアドレスに受け確認シールが着きます。<br>ールプロない4回合は、大会知道書までお助い合わせください。<br>ご確認しかある可能性があります。<br>で認られた分類で書までご認らください。<br>可愛も同じ内容での申込みは行わないでください。 |                                                                    |
|                                                                                               | ■参加料の払込確認                                                                                                    |                                                                                                    |                                                                    |
|                                                                                               | 払込日                                                                                                    | 2019年11月18日                                                                                                    |                                                                    |
|                                                                                               | 払込金額                                                                                                    | 3,500円 (1組)                                                                                                    |                                                                    |
|                                                                                               | 払込名義人                                                                                                    | あすみが丘テニス倶楽部<br>※クラブな以外で気込をする人会情報ができすお申込みが無効となります。<br>方が一クラブな見かく気込をされた方は、大会的当者でご通路ください。<br>メールでのご通路はこちら:mix.cda@cda.jp                                                                                     |                                                                    |
|                                                                                               | ■申込者情報                                                                                                    |                                                                                                    |                                                                    |
|                                                                                               | 所屋クラブ                                                                                                    | (50) あすみが丘テニス倶楽部                                                                                                    |                                                                    |
|                                                                                               | 代表者名                                                                                                    | 千葉一朗                                                                                                    |                                                                    |
|                                                                                               | 連絡先メールアドレス                                                                                                    |                                                                                                    |                                                                    |
|                                                                                               | 連絡先電話番号                                                                                                    |                                                                                                    |                                                                    |
|                                                                                               | ■参加者情報                                                                                                    |                                                                                                    |                                                                    |
|                                                                                               |                                                                                                    | 氏名 (フリガナ) 氏名 (フリガナ)                                                                                                    | ~                                                                  |
|                                                                                               | Q Hi C                                                                                                    | 💻 🛱 🚍 🕿 🍳 🙋 🗷 🛛 🕵                                                                                                    | x <sup>Q</sup> へ 雪 合 Φ) ⊗ Ū <sup>10:50</sup><br>余和1/11/21 <b>長</b> |

## ① 参加者情報も確認し、OKであれば「申込み」ボタンをクリックします。

| 日 4日 日 千葉市テニス協会 大会エンド 日 千葉市:                                                                   | Fニス協会 第16 × 十                | $\checkmark$                                                                                   |                                                           |                      | -             | ٥    | × |
|------------------------------------------------------------------------------------------------|------------------------------|------------------------------------------------------------------------------------------------|-----------------------------------------------------------|----------------------|---------------|------|---|
| $\leftrightarrow$ $\rightarrow$ $\circlearrowright$ $\textcircled{o}$ ccta.jp/entry/script/mit | دcgi                         |                                                                                                |                                                           | □ ☆                  | t≞ <i>l</i> . | ß    |   |
|                                                                                                | ※申込内容に間違いがあっ<br>※申込が重複しますので、 | た場合は大会担当者までご連絡ください。<br>何度も同じ内容での甲込みは行わないでくださ                                                   | έι),                                                      |                      |               |      | ^ |
|                                                                                                | ■参加料の払込確認                    |                                                                                                |                                                           |                      |               |      |   |
|                                                                                                | 払込日                          | 2019年11月18日                                                                                    |                                                           |                      |               |      |   |
|                                                                                                | 払込金額                         | 3,500円 (1組)                                                                                    |                                                           |                      |               |      |   |
|                                                                                                | 払込名義人                        | あすみが丘テニス倶楽部<br>※クラブ名以外で振込をすると入金種認ができず<br>万が一クラブ名以外で振込をされた方は、大会<br>メールでのご運搬はこちら:mix.ccta@ccta.j | お申込みが無効となります。<br>担当者までご連絡ください。<br>p                       |                      |               |      |   |
|                                                                                                | ■申込者情報                       |                                                                                                |                                                           |                      |               |      |   |
|                                                                                                | 所屋クラブ                        | (50) あすみが丘テニス倶楽部                                                                               |                                                           |                      |               |      |   |
|                                                                                                | 代表者名                         | 千葉一朗                                                                                           |                                                           |                      |               |      |   |
|                                                                                                | 連絡先メールアドレス                   |                                                                                                |                                                           |                      |               |      |   |
|                                                                                                | 連絡先電話番号                      |                                                                                                |                                                           |                      |               |      |   |
|                                                                                                | ■参加者情報                       |                                                                                                |                                                           |                      |               |      |   |
|                                                                                                | - >// -                      | 氏名 (フリガナ)                                                                                      | 氏 名 (フリガナ)                                                |                      |               |      |   |
|                                                                                                | 【一般の部 B級】                    |                                                                                                |                                                           |                      |               |      |   |
|                                                                                                | ペア1 男 稲毛                     | き 太郎(イナゲ タロウ)                                                                                  | <b>女</b> 蘇我 久美子(ソガ クミコ)                                   |                      |               |      |   |
|                                                                                                | ※申込売了後、24時間<br>※迷惑メールの受信拒否設  | 限上たっても受付確認メールが届かない場合は、『<br>まを行っている方は、 ( <u>Perta ja) もので</u> PCメーノ<br>単立る<br>戻る                | 腰中のみをしないで、大会局当者までご勝略ください。<br>しを受信できるように設定を行ってから中し込んでください。 |                      |               |      | ~ |
|                                                                                                |                              | 📒 💼 🚍 숙 🄇                                                                                      | ) 🤌 💶 🛛 😽                                                 | ¢ ^ t= <b>_</b> 0) ⊗ | 1             | 0:50 | 5 |

# 1 申込が完了すると以下の画面が表示されます。「閉じる」ボタンをクリックして完了してください。

| 唱            | Ð             | □ 千葉          | 市テニス協 | 法会 大会工   | 小 🗆 千葉        | 東市テニス協会  | 第16 ×         | + ~                |                 |                    |                |        |         |        |            |        |      |               |    | -             | ٥         | × |
|--------------|---------------|---------------|-------|----------|---------------|----------|---------------|--------------------|-----------------|--------------------|----------------|--------|---------|--------|------------|--------|------|---------------|----|---------------|-----------|---|
| $\leftarrow$ | $\rightarrow$ | Ö             | ណ៍    | 🕕 ccta.j | /entry/script | /mix.cgi |               |                    |                 |                    |                |        |         |        |            |        |      | ☆ 1           | ∱≡ | l_            | È         |   |
|              |               |               |       |          |               |          |               |                    |                 |                    |                |        |         |        |            |        |      |               |    |               |           |   |
|              |               |               |       |          |               |          |               | 千葉市テ               | 二ス協会            | 第16回 日             | F葉市ミック         | スダブルス  | 、大会 申込完 | 37     |            |        |      |               |    |               |           |   |
|              |               |               |       |          |               |          | 千葉市デ          | ニス協会 第1            | 5回 千葉市          | ミックスダブ<br>、受付確認メ   | ルス大会 のお        | 申込を受け  | 付けました。  |        |            |        |      |               |    |               |           |   |
|              |               |               |       |          |               |          | 24時間を<br>再度お申 | 過ぎても受付る<br>込みはせずに、 | 館認メールが<br>大会担当者 | 「届かない場合<br>までご連絡く; | は、メールア<br>ださい。 | ドレスが開始 | 呈っている可能 | きせがありま | <b>†</b> . |        |      |               |    |               |           |   |
|              |               |               |       |          |               |          |               |                    |                 | [                  | 開じる            | J      |         |        |            |        |      |               |    |               |           |   |
|              |               |               |       |          |               |          |               |                    |                 |                    |                |        |         |        |            |        |      |               |    |               |           |   |
|              |               |               |       |          |               |          |               |                    |                 |                    |                |        |         |        |            |        |      |               |    |               |           |   |
|              |               |               |       |          |               |          |               |                    |                 |                    |                |        |         |        |            |        |      |               |    |               |           |   |
|              |               |               |       |          |               |          |               |                    |                 |                    |                |        |         |        |            |        |      |               |    |               |           |   |
|              |               |               |       |          |               |          |               |                    |                 |                    |                |        |         |        |            |        |      |               |    |               |           |   |
|              |               |               |       |          |               |          |               |                    |                 |                    |                |        |         |        |            |        |      |               |    |               |           |   |
|              |               |               |       |          |               |          |               |                    |                 |                    |                |        |         |        |            |        |      |               |    |               |           |   |
|              |               |               |       |          |               |          |               |                    |                 |                    |                |        |         |        |            |        |      |               |    |               |           |   |
|              |               |               |       |          |               |          |               |                    |                 |                    |                |        |         |        |            |        |      |               |    |               |           |   |
| -            | C             | <b>)</b> zzie | 入力して  | 検索       |               | Ļ        | Ei (          | )                  |                 | <b>-</b>           | 3 🧿            | 6      | o≊ x∎   |        | (          | <br>۶Å | ~ 19 | <b></b> ቀ፡፡ ፍ | 0  | 10:5<br>令和1/1 | 3<br>1/21 | 6 |

#### ③ 登録されたメールアドレス宛に以下の受付確認のメールが送られますので、内容を確認してください。

| 💌 🗜<br>ファイル        | ち (╹ ↑ ↓ =<br>xyセージ                                                                                                    | 第16回 千葉市ミックスダブルス大会 参加申込売了 - メッセージ (テキスト形式) | ? [                                          | 8 - 8 ×                    |
|--------------------|----------------------------------------------------------------------------------------------------|--------------------------------------------|----------------------------------------------|----------------------------|
| 0                  | ・<br>今和1/11/21 (木) 10:53<br>mix.ccta@ccta.jp<br>第 16 回 千葉市ミックスダブルス大会 参加申込売了                                                          |                                            |                                              |                            |
| 宛先                 |                                                                                                    |                                            |                                              |                            |
| (50) ð<br>千葉一      | あすみが丘テニス倶楽部<br>朗様                                                                                                    |                                            |                                              |                            |
| 千葉市<br>第11         | iテニス協会<br>6回 千葉市ミックスダブルス大会 のお申込を受付けました。                                                                                              |                                            |                                              |                            |
| <<                 | 、お申込内容 >>                                                                                                    |                                            |                                              |                            |
| ■ 4<br>-<br>-<br>- | 参加料の払込確認<br>払込目 : 2019/11/18<br>払込金額 : 3,500円(1組×3,500円)<br>払込金額人 : あすみが丘子こス倶楽部<br>※クラブ名以外で振込をすると入金確認ができず。<br>万が一クラブ名以外で振込をされた方は、大会打 | 9申込みが無効となります。<br>20当者までご連絡ください。            |                                              |                            |
| ■ク                 | ラブ代表者情報<br>所属クラブ : (50) あすみが丘テニス倶楽部<br>代表者名 : 千葉一朗<br>メールアドレス :<br>電話番号 :                                                            |                                            |                                              |                            |
| ®∎<br>[            | 加者情報 (1組)<br>一般の部 8級】<br>稲毛 太郎(イナゲ タロウ) / 蘇我 久美子(ソガ クミコ)                                                                             |                                            |                                              |                            |
| 千葉市<br>担当<br>お問    | テニス協会<br>:日向・板橋<br>い合わせ mailto:mix.ccta@ccta.jp                                                                                      |                                            |                                              |                            |
|                    | O ZZIC入力して検索                                                                                                    | 🛤 🛱 🚍 ፍ 🧿 🤗 🚥 🛤 🛛 📢                        | .๙ ^ ๒ <b>≏</b> ଏ୬ <b>ភ ପ</b> ୍ <sub>କ</sub> | 10:55<br>和1/11/21 <b>早</b> |

以上で手続きは完了となります。24時間を過ぎても受付確認メールが届かない場合は、メールアドレスが間違っている可能性があります。 再度お申込みはせずに、大会担当者までご連絡ください。